# OKUL DYS YÖNETİCİ MODÜLÜ (DYS Yönetici Ekranları)

## Okul Müdürlerinin DYS yönetici ekranlarında yapacağı işlemler.

### 1- Personel Görevlendirme Ekranı;

Bu ekran iki amaç için kullanılır.

- Daha önce DYS yi kullanan ve kurumunuza naklen gelen/görevlendirilen veya kurumunuzda görevli iken E-İmzası yeni ulaşan personelin DYS de kurumunuz altında görevlendirilmesi için,

- Okul Müdürü görevli veya izinli olduğunda okul Müdürlüğüne vekâlet edecek idareciye "Okul Müdürü" ve "Yetkili Personel Gelen Evrak" olarak rollerin tanımlanması için kullanılacaktır.

| <u>S</u> orgular | DYS Yönetici Ekranları                         |   |
|------------------|------------------------------------------------|---|
|                  | Personel Görevlendirme                         |   |
|                  | Personel <u>G</u> örevlendirme iptal\Sorgulama |   |
| İs Listesi       | <u>Y</u> etki Devri                            |   |
| ie Lief          | İş Akışı Aktarma İşlemler <u>i</u>             |   |
| V IŞ LISI        | DYS Tanım Ekranı                               | F |
| Aktif G          | Birim Bilgileri Güncelleme                     |   |
|                  | Birim <u>E</u> kleme                           | - |
| GÜ DV            | Personel Ekleme\Güncelleme\Sorgulama           |   |

## 2- Personel Görevlendirme iptal/Sorgu Ekranı;

[Birim Seçimi]

Bu ekran Kurumunuzda DYS de kayıtlı personellerden kurumdan ayrılan veya vekâleten okul müdürü görevini yürütürken "Okul Müdürü" ve "Yetkili Personel Gelen Evrak" rolü verilen idarecilerin rollerinin iptal edilmesi için kullanılır.

## 3- Yetki Devri,

Görevli veya İzinde bulunan Okul Müdürünün vekâlet süresince yerine vekâlet edecek idarecinin tanımının yapıldığı ekrandır. Yetki devri yapıldığında Asile gönderilen yazılar Vekile yönlendirilir.

## 4- İş Akışı Aktarma İşlemleri;

Bir personel üzerinde olan işlerin okul müdürü tarafından başka bir personele aktarıldığı ekrandır.

# OKUL MÜDÜRÜ GÖREVLİ VEYA İZİNLİ OLARAK AYRILDIĞINDA DYS DE YAPILMASI GEREKENLER

İlgili Okul/Kurum Müdürü İl/İlçe Milli Eğitim Müdürlüğü İnsan Kaynakları şubesine izin ve vekâletle ilgili yazı yazdıktan sonra,

1- Personel Görevlendirme Ekranından **Vekâlet edecek idarecinin** TC sini yazarak sorgular ve Personel Rolü olarak "**Okul Müdürü**" seçilerek kaydedilir.

| * Birim ID                   | 1068169 | GÜRPINAR İLKOKULU MÜDÜRLÜĞÜ | <u>B</u> irim Seç |
|------------------------------|---------|-----------------------------|-------------------|
|                              |         |                             |                   |
|                              |         |                             |                   |
|                              |         |                             |                   |
|                              |         |                             |                   |
| Görev / Personel Bilgileri ] |         |                             |                   |
|                              |         |                             |                   |
| 0.0000000000                 | 130     | TEVFIK EDIS                 | 130               |
| * Tc No                      |         |                             |                   |

2- Aynı ekrandan Vekâlet edecek idareciye "Yetkili Personel Gelen Evrak" rolü verilir.

| ennin eedanni 1                                               |                                                 |                   |
|---------------------------------------------------------------|-------------------------------------------------|-------------------|
| * Birim ID                                                    | 1068169 GÜRPINAR ÍLKOKULU MÜDÜRLÜĞÜ             | Birim Seç         |
|                                                               |                                                 |                   |
|                                                               |                                                 |                   |
|                                                               |                                                 |                   |
|                                                               |                                                 |                   |
|                                                               |                                                 |                   |
|                                                               |                                                 |                   |
|                                                               |                                                 |                   |
|                                                               |                                                 |                   |
|                                                               |                                                 |                   |
| Görev / Personel Bilgileri ]                                  |                                                 |                   |
| Görev / Personel Bilgileri ]                                  |                                                 |                   |
| Görev / Personel Bilgileri ]                                  |                                                 |                   |
| Görev / Personel Bilgileri ]                                  |                                                 |                   |
| Görev / Personel Bilgileri ]<br>* Tc No                       | 130 TEVFIK EDIS                                 | 130               |
| Görev / Personel Bilgileri ]<br>* Tc No<br>* Personelin Bolii | 130 TEVFIK EDIS                                 | 130               |
| Görev / Personel Bilgileri ]<br>* Tc No<br>* Personelin Rolü  | 130 TEVFIK EDIS Yetkili Personel Gelen Evrak    | 130               |
| Görev / Personel Bilgileri ]<br>* Tc No<br>* Personelin Rolü  | 130 TEVFIK EDIS<br>Yetkili Personel Gelen Evrak | 130               |
| Görev / Personel Biglieri ]<br>* Tc No<br>* Personelin Rolü   | 130 TEVFİK EDİS<br>Yetikii Personel Gelen Evrak | 130 <b>.</b><br>V |
| Görev / Personel Bilgileri ]<br>* Tc No<br>* Personelin Rolü  | 130 TEVFIK EDIS<br>Yetkili Personel Gelen Evrak | 130 <b></b>       |

3- Yetki devri ekranından birim seçildikten sonra önce asil (Yetkileri Devredilecek Kullanıcı), sonra vekil (Yetkileri Devralacak Kullanıcı) seçilip tarih aralığı belirlendikten sonra yetki devri yapılır.

Bu şekilde vekil vekâleti süresince DYS den göndereceği evraka Okul Müdür V. Olarak imza atabilir. Diğer kurumlardan gelen yazıları karşılayıp havale işlemi yapabilir.

| Açıklamalar<br>* Yetkilerini daha önce, yetkisini devre<br>* Yetkilerini daha önce, dolaylı olarak<br>(Örneğin, yetkilerini bu kullanıcıya d | tmek istediğiniz<br>yetkisini devretn<br>levretmiş bir kul | kullanıcıya devretmiş bir<br>nek istediğiniz kullanıcıya<br>lanıcıya yetkilerini devreti | kullanıcıya bu kullanıcının yetkileri devredilemez.<br>devretmiş bir kullanıcıya bu kullanıcının yetkileri devredilemez.<br>niş bir kullanıcıya bu kullanıcının yetkileri devredilemez.) |
|----------------------------------------------------------------------------------------------------|------------------------------------------------------------|------------------------------------------------------------------------------------------|----------------------------------------------------------------------------------------------------|
| Kullanıcı Seçimi<br>* Birim Seç                                                                                                    | 1                                                          | V                                                                                        | )                                                                                                    |
| ⊙Zaman Sınırı İle Yetki Devri İşlemi                                                                                                    | OZaman Sinin                                               | Olmadan Yetki Devri İşle                                                                 | mi                                                                                                    |
| Yetkileri Devredilecek Kullanıcı                                                                                                    | FERIT ÇELİK                                                | Okul Müdürü)                                                                             | Yetkileri Devredilecek Kullanıcıyı Seç                                                                                                    |
| Yetkileri Devralacak Kullanıcı                                                                                                    | TEVFIK EDIS                                                | Okul Müdürü)                                                                             | Yetkileri Devralacak Kullanıcıyı Seç 🛛 🔤 Aktif Görevleri De Aktar                                                                                                    |
| Tarih Aralığı                                                                                                    | 15/05/2017                                                 | 19/05/2017                                                                               | v                                                                                                    |
| [Birimdeki Aktif Yetki Devri Listesi ]                                                                                                    |                                                            |                                                                                          |                                                                                                    |
| Devreden Kullanıcı                                                                                                    | Rolü                                                       | Birim                                                                                    | Devrelan Kullanıcı Başlama Tarihi Bitiş Tarihi                                                                                                    |
|                                                                                                    |                                                            |                                                                                          |                                                                                                    |

# YETKİ DEVRİ YAPAN OKUL MÜDÜRÜ GÖREVE TEKRAR BAŞLADIĞINDA DYS DE YAPILMASI GEREKENLER.

1- Yetki devri ekranından yetkileri devredilecek kullanıcı (Asil), Yetkileri devralacak Kullanıcı (Vekil) seçilerek **Kullanıcı İş Akışı Yetkilerini Geri Al** butonuyla yetki devri iptal edilir.

| Yetki                  | Devri 1                                                                        |                                                |                                                  |                                                                                                    | 1.00                                                                                    |                                                                                   |                      |
|------------------------|--------------------------------------------------------------------------------|------------------------------------------------|--------------------------------------------------|----------------------------------------------------------------------------------------------------|-----------------------------------------------------------------------------------------|-----------------------------------------------------------------------------------|----------------------|
| Açıkla                 | malar                                                                          |                                                |                                                  | 10                                                                                                    |                                                                                         |                                                                                   |                      |
| Yetki<br>Yetki<br>(Örn | ilerini daha önce, yetk<br>ilerini daha önce, dola<br>neğin, yetkilerini bu ka | kisini devret<br>aylı olarak y<br>ullanıcıya d | mek istediğir<br>etkisini devn<br>evretmiş bir k | niz kullanıcıya devretmiş bir ku<br>etmek istediğiniz kullanıcıya de<br>kullanıcıya yetkilerini devretmiş | llanıcıya bu kullanıcının y<br>wretmiş bir kullanıcıya bu<br>bir kullanıcıya bu kullanı | etkileri devredilemez.<br>kullanıcının yetkileri de<br>cının yetkileri devrediler | vredilemez.<br>nez.) |
| Kullan                 | nici Seçimi                                                                    |                                                |                                                  |                                                                                                    |                                                                                         |                                                                                   |                      |
|                        | * Birim Seç                                                                    |                                                |                                                  |                                                                                                    |                                                                                         |                                                                                   |                      |
| Zan                    | nan Siniri lie 🗘tki Dev                                                        | vri İştemi                                     | OZaman Si                                        | nin Olmadan Yetki Devri İşleml                                                                            |                                                                                         |                                                                                   |                      |
| Yetk                   | kileri Devredilecek                                                            | Kullanıcı                                      | FERIT ÇELİ                                       | K (Okul Müdürü)                                                                                           | Yetkileri Devredilecek k                                                                | Cullaniciyi Seçi                                                                  |                      |
| Yetk                   | kileri Devralacak Ku                                                           | llanici                                        | TEVFIK EDI                                       | S                                                                                                    | Yetkileri Devralacak Ki                                                                 | ullanıcıyı Seç 🗌 🗌 Aktif G                                                        | örevleri De Aktar    |
| Tarih                  | Aralığı                                                                        |                                                | 15/05/2017                                       | × 19/05/2017 ×                                                                                            |                                                                                         |                                                                                   |                      |
|                        | ndeki Aktif Vetki Devri                                                        | Listesi ]                                      |                                                  |                                                                                                    |                                                                                         |                                                                                   |                      |
| ( Birim                | IDEN MAIL TEIN DEVIT                                                           |                                                |                                                  |                                                                                                    | Deurslan Kullanus                                                                       | Raciama Tarihi                                                                    | Pitic Tarihi         |
| Birim                  | Devreden Kullanici                                                             | Roli                                           | )                                                | Birim                                                                                                    | Devreian Kullanici                                                                      | Daşialıla Talılı                                                                  | Diuş ranın           |

2- Personel Görevlendirme İptal/Sorgu Ekranında Yetki devri yapılan kullanıcının TC si yazılarak sorgu yapılır. Verilen **Okul Müdürü** ve **Yetkili Personel Gelen Evrak** rolleri seçilerek Görevlendirmeyi İptal Et ile iptal edilir.

| ersonel Goreviendirme Bilglien Sorg | ulama ]                           |                     | L Gören          | lendime Durumu 1    | Alt Birimler 1              |
|-------------------------------------|-----------------------------------|---------------------|------------------|---------------------|-----------------------------|
| örevlendirmenin Yapıldığı Birim     | 1068169 GÜRPINAR İLKOKULU MÜ      | DÜRLÜĞÜ             | Birim Seç        |                     | Haver                       |
| revlendirme Yapılan Personel        | 191259684                         |                     |                  |                     | Tiayii •                    |
|                                     | 8                                 |                     | Sorgula Rat      | oor AJ Temizle      | כ                           |
| rsonel Görevlendirme Bilgileri)     |                                   |                     |                  |                     |                             |
| Görevlendirme Yapan Personel        | İşlemin Yapıldığı Birim           | İşlem Tarihi        | Personel Adı     | Personelin Rolü     | Görevlendirildiği Birim     |
| EVFIK EDIS (130                     | GÜRPINAR İLKOKULU MÜDÜRLÜĞÜ       | 10/05/2017 12:00:00 | TEVFIK EDIS (130 | Okul Müdürü         | GÜRPINAR İLKOKULU MÜDÜRLÜĞÜ |
| EVFIK EDIS (130                     | GÜRPINAR İLKOKULU MÜDÜRLÜĞÜ       | 10/05/2017 12:00:00 | TEVFIK EDIS (130 | Yetkili Personel G. | GÜRPINAR İLKOKULU MÜDÜRLÜĞÜ |
| EVFIK EDIS (130                     | SASON İLÇE MİLLİ EĞİTİM MÜDÜRLÜĞÜ | 28/04/2017 12:00:00 | TEVFIK EDIS (130 | DYS Yönetici        | GÜRPINAR İLKOKULU MÜDÜRLÜĞÜ |
|                                     |                                   |                     |                  |                     |                             |
|                                     |                                   |                     |                  |                     |                             |

Eğer silme esnasında Aşağıdaki şekilde uyarı alınırsa vekâlete bakan idarecinin rolleri üzerindeki işlerinin bitirilmesi veya iş akışı aktarma ekranından üzerindeki işlerin Asil müdür üzerine aktarılması gerekmektedir. Üzerinde iş bulunan personelin görevlendirmesi iptal edilememektedir.

| Cärovlon     | lirilmosi intal adilmali istanan kullanışı valü                                            |
|--------------|--------------------------------------------------------------------------------------------|
| üzerinde     | is hulunmaktadır. Aynı rolo sahin haska hir                                                |
| kullanıcı gi | ny bulunmaktaun Aynı röle samp başka ön<br>örevlendiriniz vada rol üzerindeki isleri haska |
| Rumanici g   | kullanıcıya aktarınız !                                                                    |
|              |                                                                                            |

## KURUMDA YENİ GÖREVE BAŞLAYAN DYS KULLANACAK (Yazı Yazıp Onaya Sunacak) PERSONEL İÇİN YAPILMASI GEREKENLER.

1- İlk defa e-imza alan personel için, https://kmaras.meb.gov.tr/ meb\_iys\_dosyalar/2022\_03/24082658\_Nitelikli\_Elektronik\_Sertifika\_Nasil\_istenir.pdf kılavuzuna göre işlem yapılır.

E-imza talep edilip personelin e-imzası eline ulaştıktan sonra okul müdürü tarafından DYS Yönetici rolü ile Personel Ekleme/Güncelleme/Sorgulama ekranından personelin TC si yazılarak DYS'ye eklenip kaydedilir. Personel görevlendirme ekranından TC ile ismi sorgulanıp Rolü seçilerek (Memur, Müdür Başyardımcısı, Müdür Yardımcısı vb.) görevlendirmesi yapılır.

## 2- E-İmzası bulunan personel için,

Okul müdürü tarafından Personel Görevlendirme ekranında personelin TC si yazılarak ismi sorgulanıp Rolü seçilerek (Memur, Müdür Başyardımcısı, Müdür Yardımcısı vb.) görevlendirmesi yapılır.

### KURUMDAN AYRILAN PERSONEL İÇİN DYS EKRANINDA YAPILMASI GEREKENLER

Okul Müdürü DYS yönetici rolü ile Personel Görevlendirme İptal/Sorgu Ekranında kullanıcının TC si yazılarak sorgu yapar. Personel seçilerek "Görevlendirmeyi İptal Et" ile görevlendirmesi iptal edilir.

| Personel Görevlendirme İptal/Sorgulama ( | UYG_GNL_0500)                     |                     |                  |                     |                             |
|------------------------------------------|-----------------------------------|---------------------|------------------|---------------------|-----------------------------|
| [Personel Görevlendirme Bilgileri Sorg   | ulama ]                           |                     | Görev            | vlendirme Durumu 1  | Alt Birimler                |
| * Görevlendirmenin Yapıldığı Birim       | 1068169 GÜRPINAR ILKOKULU MÜ      | DURLÜĞÜ             | Birim Seç Aktif  | ~                   | Hayır v                     |
| Görevlendirme Yapılan Personel           | 191259684                         |                     |                  |                     |                             |
|                                          |                                   |                     | Sorgula Rat      | oor Al Temizle      |                             |
| [Personel Görevlendirme Bilgileri]       | N                                 |                     |                  |                     |                             |
| Görevlendirme Yapan Personel             | İşlemin Yapıldığı Birim           | İşlem Tarihi        | Personel Adı     | Personelin Rolü     | Görevlendirildiği Birim     |
| 1 TEVFIK EDIS (130                       | GÜRPINAR İLKOKULU MÜDÜRLÜĞÜ       | 10/05/2017 12:00:00 | TEVFIK EDIS (130 | Okul Mūdūrū         | GÜRPINAR İLKOKULU MÜDÜRLÜĞÜ |
| 2 TEVFIK EDIS (130                       | GÜRPINAR İLKOKULU MÜDÜRLÜĞÜ       | 10/05/2017 12:00:00 | TEVFIK EDIS (130 | Yetkili Personel G. | GÜRPINAR İLKOKULU MÜDÜRLÜĞÜ |
| 3 TEVFIK EDIS (130                       | SASON İLÇE MİLLİ EĞİTİM MÜDÜRLÜĞÜ | 28/04/2017 12:00:00 | TEVFIK EDIS (130 | DYS Yönetici        | GÜRPINAR İLKOKULU MÜDÜRLÜĞÜ |
|                                          |                                   |                     |                  |                     |                             |
| [ <b>k</b> ]                             | .01                               |                     |                  |                     | >                           |
|                                          |                                   |                     |                  | Görevi              | endirmeyi İptal Et Kapat    |

Eğer iptal esnasında Aşağıdaki şekilde uyarı alınırsa kişinin rolleri üzerindeki işlerinin bitirilmesi veya iş akışı aktarma ekranından üzerindeki işlerin bir başkasına aktarılması gerekmektedir. **Üzerinde iş bulunan personelin görevlendirmesi iptal edilememektedir**.

| üzerinde iş bulunmaktadır Aynı role sahip başka bi<br>ıllanıcı görevlendiriniz yada rol üzerindeki işleri baş | örevlendirilmesi i | ntal edilmek istenen kullanıcı rolü    |
|----------------------------------------------------------------------------------------------------|--------------------|----------------------------------------|
| ıllanıcı görevlendiriniz yada rol üzerindeki işleri baş                                                       | zerinde is bulunn  | naktadır Avnı role sahip başka bir     |
|                                                                                                    | lanıcı görevlendi  | riniz vada rol üzerindeki isleri baska |
| kullanıcıya aktarınız !                                                                                       | ku                 | llanıcıya aktarınız !                  |

### OKUL MÜDÜRÜNÜN GÖREVDEN AYRILDIĞINDA YAPMASI GEREKENLER.

Okul müdürleri görevinden ayrıldığında göreve yerine başlayan okul müdürüne DYS Yönetici, Okul Müdürü ve Yetkili Personel Gelen Evrak rollerini verip kendi rollerini silmesi gerekmektedir.